## UCR - Closing a Referral

Closing all the Active Referrals for a client will inactivate them in UCR. A client is never completely closed until their Date of Death is entered into UCR or transferred from Oregon Access.

Find Person Search

- Enter Last Name/First Name
- Search
  - Select the Name of Client

| Multnomah<br>County UAT - RealD                           | UCR                                                                                                 |  |  |  |  |  |
|-----------------------------------------------------------|----------------------------------------------------------------------------------------------------|--|--|--|--|--|
| Search - Person Referral Administration - Contract Delive | erables v Contract Payment Management v NMTP Transfer Caseloads Reports v LTSS Reports NMTP Reports |  |  |  |  |  |
| Find Person                                               |                                                                                                    |  |  |  |  |  |
| Last Name: First Name:                                    | Nickname/Alias:                                                                                     |  |  |  |  |  |
| SSN: Prime #:                                             | Alt ID:                                                                                             |  |  |  |  |  |
| Date of Birth:                                            | Client ID:                                                                                          |  |  |  |  |  |
| Search Clear                                              |                                                                                                    |  |  |  |  |  |
| Didn't find who you were looking for? Create New Person   |                                                                                                    |  |  |  |  |  |
| Show 25 v entries                                         | Filter:                                                                                             |  |  |  |  |  |
|                                                           | Mark Duplicates                                                                                     |  |  |  |  |  |
| Last Name * First Name * MI * Nickname                    | ^ DOB ^ SSN ^ Prime # ^ Alt ID ^ Gender ^ OA Status ^ UCR Status ^ Primary Duplicate                |  |  |  |  |  |
|                                                           | 06/12/1951 5415 Man/Boy Inactive Active 64269                                                       |  |  |  |  |  |

- 1. Select the Referrals Tab
- 2. Select the Referral ID Link to the referral you want to close

| Edit Person                                   |                                       |                              |                      |                              |                          |
|-----------------------------------------------|---------------------------------------|------------------------------|----------------------|------------------------------|--------------------------|
| Name:                                         |                                       | DO                           | <b>B:</b> 06/12/1951 | Age: 72                      |                          |
| Prime Number:                                 |                                       | Alt I                        | D:                   | SSN: xxx-xx-5415 Medi        | dicare #:                |
| Gender:                                       | Man/Boy                               | Primary Languag              | je: English          |                              |                          |
| Other System D<br>OA Import Sta<br>UCR Client | Information<br>tus: Inactive<br>ID: ( | Last OA Upda<br>MOW Client I | te: 06/12/2020<br>D: | OA Person ID:<br>GetCare ID: |                          |
|                                               |                                       |                              |                      |                              |                          |
| Demographics                                  | Contact Info                          | Financial O                  | AA Notes             | Client Alerts Re             | teferrals <sup>(8)</sup> |
| Active Referra                                | s 1 Closed Re                         | eferrals 🛛 Req               | uest History         |                              |                          |
| List of active referr                         | als only. See history                 | tabs for list of all re      | eferrals/services    |                              |                          |
| Add New Refe                                  | erral                                 |                              |                      |                              |                          |
| Show 25 👻 en                                  | tries                                 |                              |                      |                              |                          |
| Referral ID                                   | Program                               |                              | ^ S                  | tatus ^ Referred On          | Assigned To/Staff        |
| 42143                                         | Case Managemen                        | t                            | Ac                   | tive 03/31/201               | 19 URBAN LEAGUE PDX:     |
| Showing 1 to 1                                | of 1 entries                          |                              |                      |                              |                          |

## Select the Service Requests Tab

- 1. Select the + for the Requests with an "Approved" Request Status
  - If there are no Service Requests in an "Approved" Request Status, skip to Close Referral Tab

| Edit Program Referral          |                         |                       |                       |                          |              |             |     |
|--------------------------------|-------------------------|-----------------------|-----------------------|--------------------------|--------------|-------------|-----|
| Case Management                | Referral Status: Active | Referral ID: 42       | 143 📕 Add/View N      | otes 12/15/2023-         |              |             |     |
| Person: 🚨                      | DOB: 06/12/1951 Age: 72 | Prime #/Alt ID:       |                       | Client ID:               |              |             |     |
| Referral Date: 03/31/2019      | Referral Source: Self   | Assigned To/Staff: UR | BAN LEAGUE PDX:       |                          |              |             |     |
|                                |                         |                       |                       |                          |              |             |     |
| Referral Detail Service Reques | ts Notes 🗏 Docume       | nts Service History   | Close Referral        | Referrals <sup>(8)</sup> |              |             |     |
| Add Service Request            |                         |                       |                       |                          |              |             |     |
| Show 25 🕶 entries              |                         |                       |                       |                          | Filter:      |             |     |
| Request Date * Request         | Status ^ Service        | ^ Pro                 | ovider                | ^ Auth Amount ^          | Auth Units ^ | Frequency   | ^   |
| • 03/31/2019 Approved          | OAA Case M              | anagement Urba        | an League of Portland |                          |              | Per Month   |     |
| Showing 1 to 1 of 1 entries    |                         |                       |                       |                          | First Previo | us 1 Next L | ast |
|                                |                         |                       |                       |                          |              |             |     |

## Request Detail Tab

- 1. Request Status: From the Drop Down Menu Change to "Request Closed"
  - a. If you don't see a "Request Closed" option from the Drop Down Menu, fill out the <u>UCR Request Form</u>. The Multnomah County data team will close the referral for you.
  - b. Change all Service Requests with an "Approved" Request Status to Request Closed within the referral.

| Edit Program Referral                                 |                          |                        |                  |                        |                           |
|-------------------------------------------------------|--------------------------|------------------------|------------------|------------------------|---------------------------|
| Case Management                                       | Referral Status: Active  | Referral ID:           | Add/View N       | lotes 12/15/2023-      | ,                         |
| Person: 🚨                                             | DOB: 06/12/1951 Age: 72  | Prime #/Alt ID:        |                  | Client ID:             |                           |
| Referral Date: 03/31/2019                             | Referral Source: Self As | signed To/Staff: URBAN | LEAGUE PDX:      |                        |                           |
| Referral Detail Service Reques                        | sts Notes 🖻 Documents    | Service History        | Close Referral   | Referrals <sup>8</sup> |                           |
| Add Service Request                                   |                          |                        |                  |                        |                           |
| Show 25 👻 entries                                     |                          |                        |                  |                        | Filter:                   |
| Request Date * Request                                | Status ^ Service         | ^ Provide              | er               | ^ Auth Amount ^        | Auth Units ^ Frequency    |
| © 03/31/2019 Approved                                 | OAA Case Man             | agement Urban Le       | ague of Portland |                        | Per Month                 |
| Request Detail Service Auth                           | orization Service Events | Status History         |                  |                        |                           |
| Service Request Detail                                |                          |                        |                  |                        |                           |
| Service Requested: OAA Case                           | Management (35)          |                        |                  |                        |                           |
| Requested On: 03/31/2019                              |                          |                        |                  |                        |                           |
| 1 Request Status: Approved<br>Approved<br>Request Clo | ▼<br>osed                |                        |                  |                        |                           |
| Showing 1 to 1 of 1 entries                           |                          |                        |                  |                        | First Previous 1 Next Las |

## Close Referral Tab

1. Select the "Change Referral Status"

|                                | Referral Status: Active | Referral ID:                    | Add/View Notes 12/15/2023- |                 |
|--------------------------------|-------------------------|---------------------------------|----------------------------|-----------------|
| Person: 💄                      | DOB: 06/12/1951 Age: 72 | Prime #/Alt ID:                 | Client ID:                 |                 |
| Referral Date: 03/31/2019      | Referral Source: Self / | Assigned To/Staff: URBAN LEAGUE | PDX:                       |                 |
|                                |                         |                                 |                            |                 |
| Referral Detail Service Reque  | ests Notes 🖻 Documer    | nts Service History Close       | Referral Referrals         |                 |
| eferral Status Change History  |                         | Referral opened on 4/9/2019 b   | ру                         |                 |
| Change Referral Status         |                         |                                 |                            |                 |
| Show 10 👻 entries              |                         |                                 |                            | Filter:         |
|                                | ngod On A Boscon        | ^ Comment                       | * Status Changed By        | ^ Modified On ^ |
| Status ^ Status Char           | iged OII Reason         |                                 |                            | 04/00/2010      |
| Status ^ Status Char<br>Active | Request Created         |                                 |                            | 04/09/2019      |

- 1. Enter the "Closed On" date
- 2. Reason Closed
- 3. Any Comments

| Change Referral Status          | × |
|---------------------------------|---|
| Closed On 01/01/2024            | - |
| Reason Closed Services Complete |   |
| Comment:                        | 3 |
| Save Cancel                     |   |